## Procedimiento para la solicitud de representación

### Objetivo

La representación es un procedimiento telemático que permite solicitar que un tercero te represente en un trámite de carácter electrónico de igual forma que pueden ser representados por un tercero en procedimientos tradicionales en papel.

#### Procedimiento

Para solicitar la representación se debe acceder con el certificado de la empresa o sociedad (con certificado digital) a la siguiente Web:

https://administracionelectronica.navarra.es/repweb/default.aspx

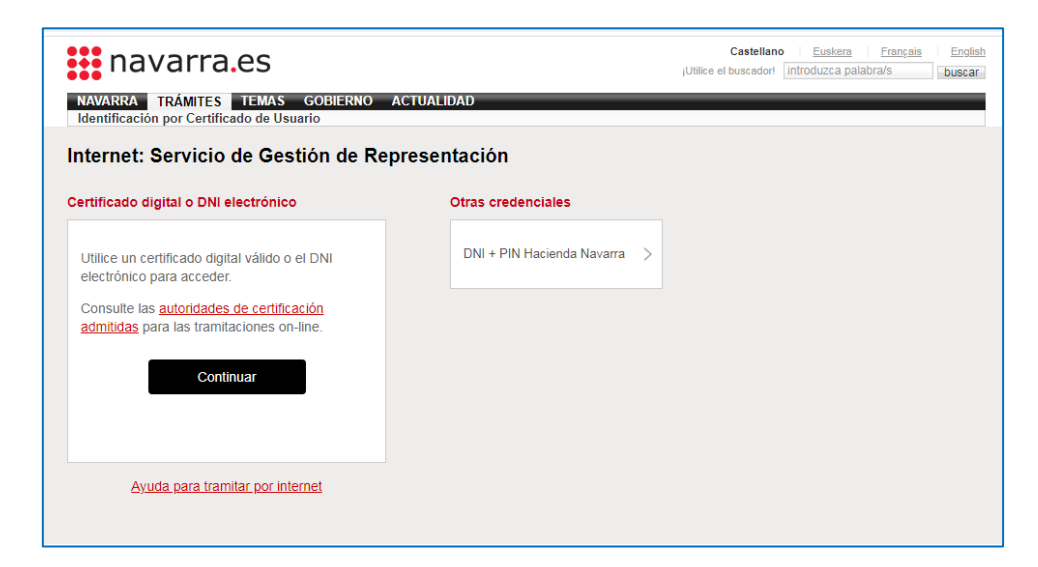

## - Verificación autofirma

Al acceder nos redirigirá a la siguiente página, en la que nos pide que instalemos y verifiquemos "Autofirma" autofirma es el software utilizado para la firma de las solicitudes y aceptaciones de representación:

| MENÚ                                         | 🗱 navarra.es                                       |                      |                                     |               |  |
|----------------------------------------------|----------------------------------------------------|----------------------|-------------------------------------|---------------|--|
| Nafarroako 🛱 Gobierno<br>Gobernua de Navarra |                                                    |                      |                                     |               |  |
| Si ya conoce co                              | omo usar "Autofirma" para trámites del Gobi        | erno de Navarra, p   | ouede <u>cancelar el Tutorial</u> . |               |  |
| AVISO                                        |                                                    |                      |                                     |               |  |
| Para poder firmar electrónicam               | ente un trámite realizado por internet, necesita t | ener instalado el p. | rograma "Autofirma" y un certifi    | cado digital. |  |
|                                              | "Autofirma" es un programa de la Administ          | ración General del   | Estado.                             |               |  |
|                                              | Por favor, para instalar "Autofirma" siga          | i los siguientes pas | SOS.                                |               |  |
| 1. Instale "Autofirma"                       |                                                    | Ya lo tengo ir       | nstalado, continuar con la prue     | eba de firma  |  |
| 1. Descargue "Autofirma" en los              | siguientes enlaces:                                |                      |                                     |               |  |
| Windows 32 bits                              | Windows 64 bits                                    | <u>ıc</u>            | Linux                               |               |  |
| i ya tenemos instalado                       | Autofirma debemos elegir la                        | opción " <b>ca</b> i | ncelar el Tutorial"                 |               |  |

# ମ୍ Gobierno de Navarra, puede <u>cancelar el Tutorial</u>.

De lo contrario debemos seguir el tutorial que se indica a continuación en la página.

| 1. Instale "Autofirma"                                                                                                    | Ya lo tengo instalado, continuar con la prueba de firma                                                                                                    |
|----------------------------------------------------------------------------------------------------|----------------------------------------------------------------------------------------------------|
| 1. Descargue "Autofirma" en los siguientes enlaces:                                                                                                    |                                                                                                    |
| Windows 32 bits Windows 64 bits Mac                                                                                                    | Linux                                                                                                    |
| Ayuda: Para saber si está usando Windows de 32 o de 64 bits, consult sistema".                                                                                                    | e en su ordenador "Panel de control -> Sistema -> Tipo de                                                                                                  |
| <ol> <li>Una vez descargado, cierre todos los navegadores abiertos.</li> <li>Ejecute, <u>como usuario administrador</u> de su equipo, la aplicación que instala "Au<br/>y ".deb" en Linux) que está en el fichero "Autorfirma*.zip" descargado.</li> <li>Cuando esté instalado "Autofirma", acceda de nuevo al trámite o a esta página d<br/>Prueba de firma y envío"</li> </ol> | tofirma" (fichero con extensión <i>".exe"</i> en <i>Windows, ".pkg"</i> en <i>Mac</i><br>e verificación de la firma electrónica para realizar el "Paso 2 – |

Si tiene problemas técnicos para realizar el trámite, escriba a <u>soportec@navarra.es</u> o llame al teléfono 948013555.

Por favor, para instalar "Autofirma" siga los siguientes pasos.

- Solicitud de representación

Una vez realizada la instalación nos llevará a la página de representación. Debemos ir a la pestaña de "Solicitar Representación"

| Inicio                                                                    | Solicitar Represe                                                                        | ntación                                                                                                    | Solicitar Representar a un                                                                                                    | Usuario                                                                                                    | Búsqueda |
|---------------------------------------------------------------------------|------------------------------------------------------------------------------------------|----------------------------------------------------------------------------------------------------|----------------------------------------------------------------------------------------------------|----------------------------------------------------------------------------------------------------|----------|
| Inicio<br>Datos F<br>Mail Re<br>Mail Re<br>Fecha I<br>Tipo de<br>Servicio | Solicital represe<br>Representante<br>presentado<br>de fin de vigencia<br>representación | 26/02/2026<br>Para trámil<br>Sistema de<br>Internet e-P<br>Servicio pa<br>Servicio pa<br>Teletramita<br>Envío de au<br>Web para I<br><b>CONSULT</b><br>GestamTra<br>Gestión de | Solicital Representar a un<br>Escaso<br>tes específicos<br>seguimiento de ejecución presupuestar<br>vasati (5043)<br>ra la autenticación del producto ELVIA (<br>vasati (5043)<br>ra la autenticación del producto SISLAB<br>uncios al TEU y BON (50480)<br>a gestión de los residuos de las mancon<br>AV ACTUALIZACIÓN DE DATOS EN EL<br>inscripciones a eventos del Servicio de<br>Vetición de Representación | v<br>ia (50446)<br>50464)<br>50464)<br>(60465)<br>67)<br>unidades (50484)<br>I. REGISTRO DE TU<br>Atención Ciudadana | RISMO DE |
|                                                                           |                                                                                          |                                                                                                    |                                                                                                    |                                                                                                    |          |

Y en dicha pestaña indicad el **NIF del representante**, el tipo de representación como **servicio** y el servicio "CONSULTA Y ACTUALIZACIÓN DE DATOS EN EL REGISTRO DE TURISMO DE NAVARRA".

A continuación, pulsaremos el botón de "Petición de representación".

Una vez realizada la petición debemos firmar y enviar la petición. Para ello pulsamos firmar y una vez firmado, pulsamos Enviar Datos:

| La op                                                                             | eración se realizará con el siguiente certificado: I                                                         |          |
|-----------------------------------------------------------------------------------|----------------------------------------------------------------------------------------------------|----------|
|                                                                                   |                                                                                                    |          |
|                                                                                   | Firmar                                                                                                    |          |
| F                                                                                 | 'ara usar este control debe tener instalado <u>AutoFirma</u> en su equ                                       | ipo      |
| Inicio                                                                            | Solicitar Representación Solicitar Representar a un Usuario                                                  | Búsqueda |
| iatos de la Re<br>Rol del iniciado<br>Representado:<br>Representante<br>Servicio: | presentacion solicitada, sobre la que se va a realizar al firma y envio de datos.<br>Jr: Representado<br>: ، |          |
|                                                                                   | Firmar y enviar                                                                                              | _        |
|                                                                                   | La operación se realizará con el siguiente certificado: GOBIERNO DE NAVARRA -                                |          |
|                                                                                   | ✓ Firmado OK Enviar Datos                                                                                    |          |
|                                                                                   | Se ha firmado con el siguiente certificado: /C=ES/L=PAMPLONA/O=GOBIERNO DE                                   | Ξ        |

A nuestro representante le llegará un correo con el siguiente contenido solicitando la representación:

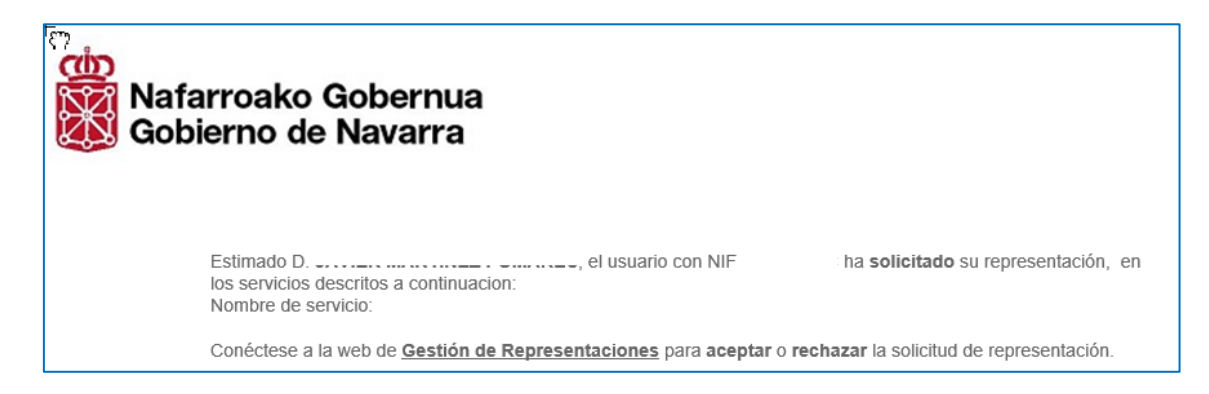

#### - Aceptación de la representación

El representado deberá acceder a la Web de Representación para aceptar la representación mediante el enlace del correo que ha recibido o directamente desde la siguiente web <u>https://administracionelectronica.navarra.es/repweb/default.aspx</u>:

**Nota**: si no tiene instalado el software autofirma deberá realizar los pasos indicados para su instalación igual que se ha realizado en el trámite de solicitud de representación.

Al acceder a la web de Representación nos saldrán las peticiones pendientes. Deberemos buscar la petición del Servicio de CONSULTA Y ACTUALIZACIÓN DE DATOS EN EL REGISTRO DE TURISMOL DE NAVARRA y en Acciones darle a Aceptar:

| Inicio                                                                                    | Solicitar Representación                                         | Solicitar Representar a ur | n Usuario  | Bús       | queda               |  |  |
|-------------------------------------------------------------------------------------------|------------------------------------------------------------------|----------------------------|------------|-----------|---------------------|--|--|
|                                                                                           |                                                                  |                            |            |           |                     |  |  |
| Peticiones p                                                                              | endientes                                                        |                            |            |           |                     |  |  |
| Serv/Inter                                                                                | Serv/Inter Representado Representante Solicitada Estado Acciones |                            |            |           |                     |  |  |
| (                                                                                         |                                                                  |                            | 10/03/2020 | Pendiente | Acentar<br>Rechazar |  |  |
| Representaciones aprobadas<br>Mis representados<br>No es representante de ningún usuario. |                                                                  |                            |            |           |                     |  |  |
| Mis represen<br>No tiene repre                                                            | <b>itantes</b><br>esentantes.                                    |                            |            |           |                     |  |  |

Una vez pulsado aceptar deberemos firmar y enviar la solicitud:

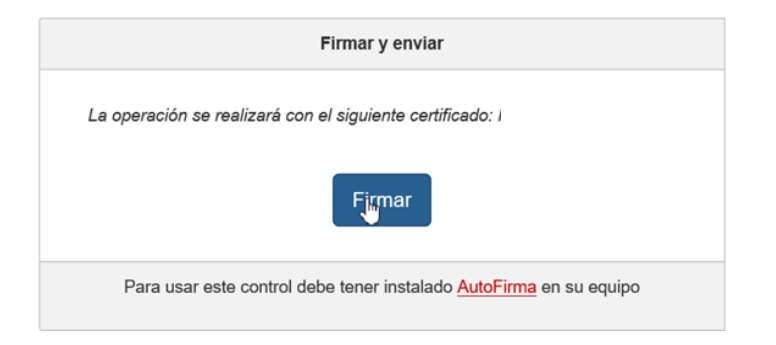

| Firmar y enviar                                                                                                    |              |              |  |  |
|----------------------------------------------------------------------------------------------------|--------------|--------------|--|--|
| La operación se realizará con el siguiente certificado: GOBIERNO DE NAVARRA -                                                                       |              |              |  |  |
|                                                                                                    | ✓ Firmado OK | Enviar Datos |  |  |
| Se ha firmado con el siguiente certificado: /C=ES/L=PAMPLONA/O=GOBIERNO DE<br>NAVARRA/SN= /undefined=VATES-S3100000C/CN=SERVICIO DE TRA<br>NSPORTES |              |              |  |  |

## – Acceso a la aplicación

Una vez completada la representación el representante podrá acceder al trámite digital CONSULTA Y ACTUALIZACIÓN DE DATOS EN EL REGISTRO DE TURISMO DE NAVARRA y, una vez se haya identificado con su certificado digital, deberá elegir que quiere acceder como representante.

CONSULTA Y ACTUALIZACIÓN DE DATOS EN EL REGISTRO DE TURISMO DE NAVARRA